# 代表会員サイト ご利用方法

一般社団法人 日本ボッチャ協会

- (1) 代表会員の新規登録 P2
- (2) 団体登録 P3
- (3) 団体員の登録 P4
- (4) 資格員への申し込み P5
- (5) 大会参加受付 P9
- (6) 申し込み履歴の確認 P11

## 1. 代表会員の新規登録

公式サイト右上にある「会員登録」ボタンをクリックします。

| JBOR - 般社団法人日本ボッチャ協会  会員登録  ログイン |        |      |       |    |      |  |  |
|----------------------------------|--------|------|-------|----|------|--|--|
|                                  | ボッチャとは | 大会情報 | 講習会情報 | 協会 | 用具販売 |  |  |
|                                  |        | -    |       |    | •    |  |  |

## 仮登録

https://japan-boccia.com/my/join/

- 1) メールアドレスを入力し、確認の上「登録する」ボタンを押して下さい。
- 2) 届いたメールに記載の URL をクリックし、情報登録を行ってください。

| TOP > 会員登的            | P.                                                                                           |
|-----------------------|----------------------------------------------------------------------------------------------|
| 代表会員                  | <b>登録</b>                                                                                    |
| 会員登録                  | メールアドレス入力 メールアドレス送信 会員情報入力 確認 登録完了                                                           |
| ∖会希望の方は、<br>∖力されたメール: | 下記フォームにメールアドレスを入力の上「入力内容を確認する」ボタンを押してください。<br>アドレス宛てに、登録確認メールが届きますのでメールに記載のURLより本登録を進めてください。 |
| Fjapan-boccia.co      | m」のドメインの受け取りを許可に設定してください。                                                                    |
|                       |                                                                                              |
|                       | メールアドレス                                                                                      |
|                       | example@japan-boccia.com                                                                     |
|                       |                                                                                              |
|                       | 入力内容を確認する >                                                                                  |
|                       |                                                                                              |
|                       |                                                                                              |
|                       |                                                                                              |

## 本登録

- 3) 代表会員の情報を入力し、「個人情報の取り扱い」に同意の上、「登録する」ボタンを押してください。
- 4) メール「アカウント登録完了のお知らせ」が届きます。
- 5) ログインページで、メールアドレス・パスワードを入力し、「ログイン」ボタンを押してください。

https://japan-boccia.com/my/

6) マイページにログインします。

## 2.団体の登録

1)ログインし、マイページトップ画面の「団体管理」欄にある「団体を登録する」ボタンをクリックします。

| JBCAR BOCCIA ASSOCIATION 一般社 | 団法人 日本ボッチャ協会 | <u>è</u> |             |            | マイページ      ログアウト      区 |
|------------------------------|--------------|----------|-------------|------------|-------------------------|
|                              | ボッチャとは       | 大会情報     | 講習会情報       | 協会         | 用具販売                    |
| TOP > マイペー                   | ジ            |          |             |            |                         |
| マイページ                        | >            |          |             |            |                         |
| 団体管理                         | E >          | 資格員の申し込  | d4 >        | 大会参加受付     | > お申込情報 >               |
|                              |              |          |             |            |                         |
|                              |              | 赤青 ボ     | ドッチャ 様 (C   | O社)        |                         |
|                              |              | 最終ログイ    | ′ン日時 2020/0 | 2/18 20:44 |                         |
|                              |              |          | 登録内容の確認・変   | 更          |                         |
|                              |              |          | 団体管理        |            |                         |
|                              |              |          |             |            | 1                       |
|                              |              |          | 団体を登録する     | >          |                         |

2) 団体の情報を登録します。

#### 団体登録

- 団地名
- ・ フリガナ
- · 所属地区
- · 所属都道府県

|               | 団体登録                                                                                                    |  |  |  |  |  |  |  |
|---------------|----------------------------------------------------------------------------------------------------|--|--|--|--|--|--|--|
| 登録する団体について情報を | 入力してください。                                                                                                    |  |  |  |  |  |  |  |
|               |                                                                                                    |  |  |  |  |  |  |  |
| 団体名           |                                                                                                    |  |  |  |  |  |  |  |
| フリガナ          |                                                                                                    |  |  |  |  |  |  |  |
| 所属地区          | 地区を選択してください                                                                                                    |  |  |  |  |  |  |  |
| 所属都道府県        | 「「「「「「「「」」」で、「「」」では、「「」」では、「」」では、「」」、」」では、「」」、」」では、「」」、」、」、」、」、」、」、」、」、」、」、」、」、」、、」、、」、、、、、、 |  |  |  |  |  |  |  |
|               | 団体員を登録する >                                                                                                    |  |  |  |  |  |  |  |
|               | < 戻る                                                                                                    |  |  |  |  |  |  |  |

3) 上記を入力したら、「団体員を登録する」ボタンをクリックします。

4) 団体が登録され、続いてその団体に所属するメンバーを登録するページへ遷移します。

## 3.団体員の登録

1) 団体員の情報を入力してください。

### 団体員登録

| •    | 氏名 ※                                  | メールアドレス                               |
|------|---------------------------------------|---------------------------------------|
| •    | フリガナ ※                                |                                       |
| •    | 性別 ※                                  | ※登録いただくどお知らせを配信いたします                  |
| •    | 生年月日 ※                                | 資格員「選手」に登録される方は、必ず障害クラス、障害名を登録してください。 |
| •    | 住所 ※                                  | 障害クラス                                 |
| •    | 電話番号 ※                                | 277X <b>•</b>                         |
| •    | メールアドレス ★1                            | <b>隍害</b> 名                           |
| •    | 障害クラス ★2                              |                                       |
| •    | 障害名 ★2                                |                                       |
|      | ★1 メールアドレス                            |                                       |
|      | メールアドレスを登録された団体員の                     | 方には、協会本部よりお知らせメールを送付させていただきま          |
|      | す。(不定期)                               |                                       |
|      | ★2 障害クラス・障害名                          |                                       |
|      | 資格員申し込みで「 <b>選手」</b> に登録する            | 場合、必ず「障害クラス」・「障害名」を登録してください。          |
| 2 )上 | <br>ニ記を入力したら、「 <mark>入力内容を確認する</mark> | 」ボタンをクリックします。                         |

- 3)確認ページで入力した情報に誤りがないかご確認の上、「<mark>登録する</mark>」ボタンをクリックします。
- 4) 団体員の登録が完了します。続いてほかの団体員を登録する場合は「団体員を登録する」をクリックします。

入力の必要がない場合は、「団体員一覧へ戻る」をクリックします。

5)「団体管理」ページの「所属団体員」欄に、登録した団体員の一覧が表示されます。登録情報を変更する場合 は「 メタンをクリックしてください。

| 1件中1件表示  登録日時の昇順    No  資格員<br>コード  氏名  資格員  2019年度資格員  最終更新日  基本情報 | 所属団体員 |            |       |     |           |            |      |  |  |
|---------------------------------------------------------------------|-------|------------|-------|-----|-----------|------------|------|--|--|
| 資格員<br>コード      氏名      資格員      2019年度資格員      最終更新日      基本情報     | 1件中1  | 件表示        |       |     |           | 登録日時       | の昇順  |  |  |
|                                                                     | No    | 資格員<br>コード | 氏名    | 資格員 | 2019年度資格員 | 最終更新日      | 基本情報 |  |  |
| 1 赤井 太郎 未登録 2020/02/19 隆麵                                           | 1     |            | 赤井 太郎 |     | 未登録       | 2020/02/19 | 詳細   |  |  |

## 4.資格員の申し込み

### この機能について

登録した団体員を、資格員にお申込みいただきます。年会費のお支払いを、クレジットカードもしくはコンビニエ ンスストアでの現金払いでお申し込みいただくことができます。

代表会員の皆様には、各団体にて資格員の申し込み、年会費の回収を行っていただいた後、本機能からお申し込み ください。

※1度に申し込めるのは5団体、50件の資格申し込みまでとなります。

### 4-1 団体・資格員の指定

#### 団体の選択

1)マイページ上部の「資格員の申し込み」ボタンをクリックします。

| マイページ  |            |          |         |
|--------|------------|----------|---------|
| 団体管理 > | 資格員の申し込み > | 大会参加受付 > | お申込情報 > |
|        |            |          |         |

2)登録したい団体を、最大5団体まで選択し、「次へ」をクリックします。

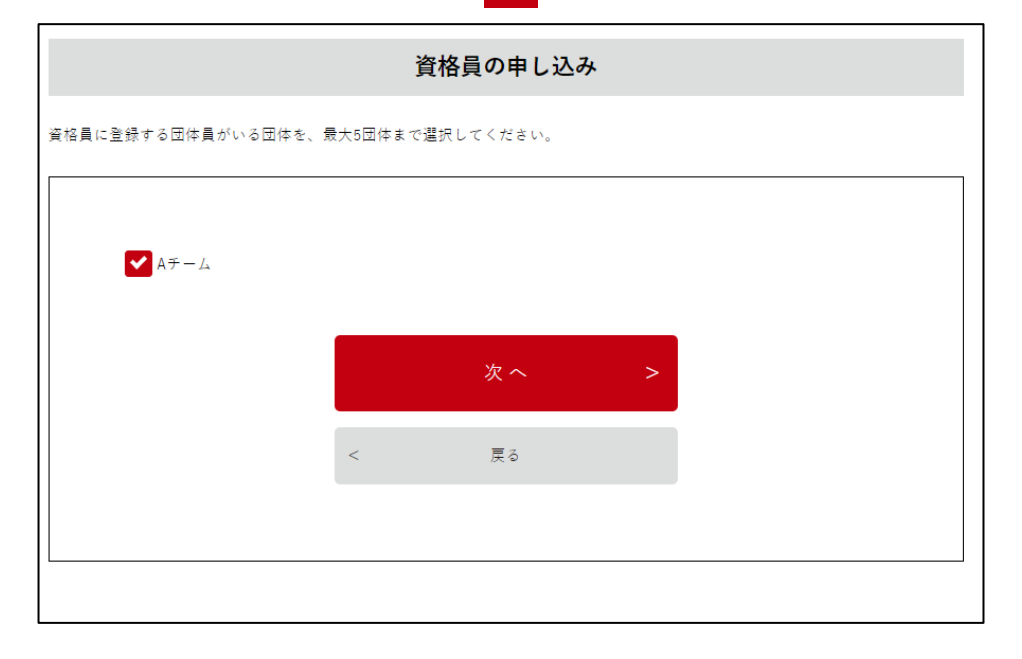

#### 資格員の選択

1) 団体に紐づく資格員が表示されます。団体員ごとに登録する資格を選択してください。

| 登録す<br>※選手  | ⊨る資格員を逃<br>≒に登録するフ       | 瞿んでください。<br>5は「団体員情報の編集 | <b>資</b><br>1.<br>で障害クラフ | 格員の申し      | <b>、込み</b><br><sup>2入ください。</sup> |     |       |             |
|-------------|--------------------------|-------------------------|--------------------------|------------|----------------------------------|-----|-------|-------------|
| Aチー<br>No   | <mark>-ム</mark><br>初回/更新 | 団体員名                    | 選手                       | アシス<br>タント | 審判員                              | 指導員 | サポーター | クラス<br>分け委員 |
| 2           | 初回                       | 青玉 茶子                   | クラス登録<br>なし              |            |                                  |     |       |             |
| 1           | 更新                       | 赤井 太郎                   |                          |            |                                  |     | 済     |             |
| 入力内容を確認する > |                          |                         |                          |            |                                  |     |       |             |
|             |                          |                         | <                        | 戻る         |                                  |     |       |             |

・一人当たり、複数の資格に申し込むことができます。年会費は資格ごとに発生します。

・「選手」に登録するには、「団体員情報(P4)」で「クラス・障害名」を登録する必要があります。

・一度登録した資格は、年度内でのキャンセル、他の資格への付け替えを行うことはできません。

・「初回/更新」 ステイタスについて

■「初回」:その団体員が初めて資格員に登録する場合は「初回」とし、

初回登録費 2,000 円を加算させていただきます。(2020 年 6 月 1 日以降)

前年度登録があっても、更新期間に継続手続きがされなかった場合、初回とさせていただきます。

「更新」:昨年度登録があり、更新期間に更新する場合。または、当年度の更新期間中に登録があり、

その後改めて別の資格員に登録する場合。

・コンビニ入金が完了していない場合、該当の団体員は選択できません。

2)選択が完了したら、「<mark>入力内容を確認する</mark>」ボタンをクリックしてください。

### 4-2 申込内容の確認と支払手続き

2) 登録内容の確認を行ってください。お支払いが完了すると、キャンセルすることができません。
 確認が完了したら、「お支払方法の選択へ」ボタンをクリックしてください。

|                                       | 登録内容の確認                                            |
|---------------------------------------|----------------------------------------------------|
| 内容をご確認ください。                           |                                                    |
| 年会費<br>3,000円(税込)                     |                                                    |
| 初回登録費<br>2,000円(税込)                   |                                                    |
| Aチーム                                  |                                                    |
| 青玉 茶子 : 競技アシ<br>赤井 太郎 : 選手            | スタント                                               |
| 登録資格 2件 × 3,000円<br>初回登録書 1件 × 2,000円 | = 6,000円<br>= 2.000円                               |
| 小計: <b>8,000円</b>                     | 有効期間は、登録した年度の翌3月31                                 |
| <sub>合計:</sub> 8,000円                 | 日です。更新期間前の2月に登録しても<br>翌月3月が有効期限となりますのでご注<br>意ください。 |
|                                       | 今回の登録の資格有効期間 2020年3月31日まで                          |
|                                       | お支払い方法の選択へ >                                       |
|                                       | < 戻る                                               |

4)お支払方法を選択し、「決済情報を入力する」ボタンを押してください。

- ・クレジットカード(VISA、JCB、Master Card、Amex、Diner Club)
- ・コンビニエンスストア(ローソン、ファミリーマート、ミニストップ、セイコーマート)
  ※セブン・イレブンは準備中です。

5)決済方法を入力し、「確定する」ボタンをクリックすると、申し込みが確定します。 ⇒クレジットカード:即時決済が行われます。登録完了メールが届きますので内容をご確認ください。 ⇒コンビニエンスストア:この時点では資格員登録は完了しておりません。完了画面と受信した

メールに記載の受付番号、電話番号をご確認の上、コンビニで決済手続きをお願いいたします。

## 4-3 資格員登録の確認方法

「団体管理」>「団体詳細」内の「所属団体員」欄にて、団体員が登録している資格員種別と申し込み状況をご確認いただけます。

#### 資格員コード

入金が完了すると、「資格員コード」が発番されます。

JB1900000 - すべての資格員共通です。翌年の更新期間に資格員を継続した場合、

この資格員コードは引き継がれます。

※審判員に登録した場合に限り、JBR1900000 という資格員コードが発行されます。

#### 2000年度資格員

・該当年度の入金が完了した場合、「登録済」と表示されます。

・どの資格にも登録がない場合、「未登録」と表示されます。

・コンビニ未入金の場合「入金待ち」、7日を過ぎた場合「支払期限切れ」と表示されます。

| 0名    |             | 0名    | 0名 | 0名    | 1名       | 0名         | 1名    |
|-------|-------------|-------|----|-------|----------|------------|-------|
|       |             |       |    |       |          |            |       |
|       |             |       |    |       |          |            |       |
|       |             |       |    | 所属团   | 体員       |            |       |
|       |             |       |    |       |          |            |       |
| っ仕由っ  | 仕表示         |       |    |       |          | 登録日時の      | -昇順 ▼ |
| 21772 | <b>谷</b> 故吕 |       |    |       |          |            |       |
| No    | コード         | 氏名    |    | 資格員   | 2019年度資格 | 發 最終更新日    | 基本情報  |
| 1     | JB1900151   | 赤井 太郎 |    | サポーター |          | 2020/02/19 | 詳細    |
| -     |             |       |    |       |          |            |       |
| 2     |             | 青玉 茶子 |    |       | 未登録      | 2020/02/19 | 詳細    |
|       |             |       |    |       |          |            |       |
|       |             |       |    |       |          |            |       |
|       |             |       |    |       |          |            |       |

## 5.大会参加受付

日本ボッチャ選手権のブロック大会、 本大会は、本サイトから申し込んでい ただきます。

※選手のみ登録可能です。

マイページ上部の「大会参加受付」
 をクリックします。

| TOP > マイページ |            |          |         |
|-------------|------------|----------|---------|
| マイページ       |            |          |         |
| 団体管理 >      | 資格員の申し込み > | 大会参加受付 > | お申込情報 > |
|             |            |          |         |

- 2) マイページトップの下部に、参加受付中の大会が表示されます。「大会に申し込む」ボタンをクリックします。
- 3)申し込みたい団体を最大5団体まで選択し、「次へ」をクリックします。
- 4) 選手が表示されます。申し込む選手の「参加」にチェックを入れてください。
- 5) お弁当を申し込む場合、日ごとに個数を入力してください。
- 6)競技アシスタントがいらっしゃる場合、フルネームを入力してください。

| ーム    | 参加                                       | 3/7(十)お弁当                                        | 3/8(日)お弁当                                                                 |                                                                                                    | 競技アシスタント名                                        |
|-------|------------------------------------------|--------------------------------------------------|---------------------------------------------------------------------------|----------------------------------------------------------------------------------------------------|--------------------------------------------------|
| 准 洋子  |                                          | (国数) <b>▲</b>                                    | (周数                                                                       | •                                                                                                    | (今年50字まで)                                        |
| 75 FJ |                                          |                                                  |                                                                           | •                                                                                                    | 27m (主内50手よで)                                    |
| 坂     |                                          |                                                  |                                                                           |                                                                                                    |                                                  |
| 団体員名  | 参加                                       | 3/7(土)お弁当                                        | 3/8(日)お弁当                                                                 |                                                                                                    | 競技アシスタント名                                        |
| 赤青一郎  |                                          | 個数 ◆                                             | 個数                                                                        | *                                                                                                    | お名前(全角50字まで)                                     |
|       | Г                                        |                                                  |                                                                           |                                                                                                    |                                                  |
|       |                                          | 入力内容を確                                           | 認する >                                                                     |                                                                                                    |                                                  |
|       | – L                                      |                                                  |                                                                           |                                                                                                    |                                                  |
|       | ーム<br>団体員名<br>港 洋子<br>坂<br>団体員名<br>赤青 一郎 | -ム<br>団体員名 参加<br>港 洋子 ✓<br>坂<br>団体員名 参加<br>赤青 一郎 | -ム<br>団体員名 参加 3/7(土)お弁当<br>港 洋子 ✓ 個数 ♀<br>坂<br>団体員名 参加 3/7(土)お弁当<br>赤青 一郎 | -ム<br>団体員名 参加 3/7(土)お弁当 3/8(日)お弁当<br>港 洋子 図 個数 ↓ 個数<br>坂<br>団体員名 参加 3/7(土)お弁当 3/8(日)お弁当<br>赤青 一郎 図 ↓ 個数 ↓ 個数<br>入力内容を確認する > | -ム<br>団体員名 参加 3/7(土)お弁当 3/8(日)お弁当<br>港 洋子 ☑ 個数 ↔ |

7)入力が完了したら「入力内容を確認する」をクリックします。

8)登録内容の確認を行ってください。お支払いが完了すると、キャンセルすることができません。
 確認が完了したら、「お支払方法の選択へ」ボタンをクリックしてください。
 9)お支払方法を選択し、「決済情報を入力する」ボタンを押してください。

- ・クレジットカード(VISA、JCB、Master Card、Amex、Diner Club)
- ・コンビニエンスストア(ローソン、ファミリーマート、ミニストップ、セイコーマート)

 10)決済方法を入力し、「確定する」ボタンをクリックすると、申し込みが確定します。
 ⇒クレジットカード:即時決済が行われます。登録完了メールが届きますので内容をご確認ください。
 ⇒コンビニエンスストア:この時点では資格員登録は完了しておりません。完了画面と受信した メールに記載の受付番号、電話番号をご確認の上、コンビニで決済手続きをお願いいたします。

## 6.お申込み情報

マイページ上部の「お申込情報」をクリックします。

資格員の申し込み履歴、大会申し込み履歴を確認することができます。

| マイ・                  | ページ                                   |                     |          |      |                |      |       |       |   |
|----------------------|---------------------------------------|---------------------|----------|------|----------------|------|-------|-------|---|
|                      | 団体管理 >                                | 資格員の申               | し込み :    | >    | 大会参加           | 受付 > |       | お申込情報 | > |
| 資格員申し込み履歴            |                                       |                     |          |      |                |      |       |       |   |
| 2件中2件表               | <b>{</b> 示                            |                     |          |      |                |      |       |       |   |
| 申込ID                 | 日付                                    | 金額                  | 金額       |      | お支払方法          |      | 払状況   | 詳細    |   |
| C40                  | 2020/02/11 11                         | :46 27,330          | 27,330円  |      | コンビニ決済         |      | 朝限切れ  | 詳細    |   |
| C36                  | 2020/02/07 10                         | :47 131,000         | 131,000円 |      | クレジットカード決<br>済 |      | 金済み   | 詳細    |   |
|                      |                                       |                     |          |      |                |      |       |       |   |
|                      |                                       |                     | 大会甲      | ■し込み | 履歴             |      |       |       |   |
|                      |                                       |                     |          |      |                |      |       |       |   |
| 件中2件表<br><b>申込ID</b> | ☆<br>大会名                              | 日付                  | ź        | 額    | お支払ス           | 方法   | お支払状況 | 兄 詳紙  | 8 |
| T27                  | test                                  | 2020/02/07<br>12:01 | 2,3      | 30円  | コンビニ決済         |      | 支払期限切 | れ 詳細  |   |
| T25                  | 第20回日本ボッ<br>チャ選手権大会<br>西日本ブロック予<br>選会 | 2020/02/07<br>11:32 | 7,5      | 92円  | クレジットカード<br>決済 |      | 入金済み  | 詳細    |   |
|                      |                                       |                     |          |      |                |      |       |       |   |

以上